# Enterprise Developer チュートリアル メインフレーム COBOL 開発:コンテナ型仮想化の利用 CICS, JCL, IMS

### 1. 目的

コンテナ型仮想化では、ホストマシンとカーネルを共有しながら、アプリケーションやライブラリなどを含むコンテナをコンテナ エンジン上でプロセスとして複数稼働させることができます。この技術により、次のようなメリットを享受することができます。

### ✓ 移植性

コンテナ内でテストが完了したアプリケーションを他のコンテナへ移植し、同じように動作させることができます。

✓ パフォーマンス

コンテナ内に OS を含まないことによりリソースが軽減され、コンテナを迅速に作成でき、すばやく起動できます。

✓ 機敏性

移植性およびパフォーマンスの利点により開発プロセスが早くなります。また、継続的インテグレーション(CI)を活用することによりアプリケーションの更新や提供を迅速に行えるようになります。

✓ 分離性

コンテナごとに異なるバージョンのソフトウェアをインストールして使用することができます。各コンテナは完全に独立 しているため、環境の保全性が確保されます。

✓ スケーラビリティ

ニーズに合わせて新しいコンテナをすばやく作成できます。

Enterprise Developer のコンテナ製品は、<u>製品本体とは異なるコンテナ製品とコンテナ用ライセンスが必要</u>になります。 また、コンテナ製品では、製品本体がインストールされたコンテナイメージをご提供しています。

本チュートリアルではこのベースイメージを利用して製品に含まれる CICS コンテナデモンストレーションのコンテナイメージ を生成します。このイメージには CICS, JCL, IMS アプリケーションが含まれており、これらの実行をご体験いただくことを 目的としています。

#### 2. 実行環境と前提

- ホスト OS: Amazon Linux release 2
- Enterprise Developer 10J for Linux and UNIX のコンテナ製品とライセンスを別途入手済であること
- コンテナコマンドの知識があること
- CICS チュートリアルを終了していること
- JCL チュートリアルを終了していること
- IMS チュートリアルを終了していること
- Linux/UNIX チュートリアルを終了していること

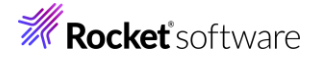

#### 3. 対応 OS とビット数

開発環境製品の Enterprise Developer と 実行環境製品の Enterprise Server は、下記の OS を対象とした 64 ビットのベースイメージをご提供しており、Docker や OCI 準拠コンテナツールの利用をサポートしています。 ・Amazon Linux 2, Amazon Linux 2023 ・Red Hat Enterprise Linux 8.2 以降 ・SUSE Linux Enterprise Server 15 以降 ・Rocky Linux 9

#### 4. コンテナイメージの種類

コンテナ製品はベースイメージと対話型ログインに対応する 2 種類のイメージをご提供します。対話型ログインイメージを利用 すると、実行中のコンテナにログインしてスクリプトやコマンドの実行、開発環境の操作などを対話型で操作することができま す。

- 1) ベースイメージ: タグ名の例)amzn2\_10.0\_x64
- 2) 対話型ログインのベースイメージ: タグ名の例)amzn2\_10.0\_x64 \_login

本チュートリアルではデモイメージを生成する Dockerfile に記述されているベースイメージを使用します。Dockerfile の所在については後述で確認します。

#### 5. パッチアップデートの適用

コンテナ製品のパッチアップデートでは、製品本体がインストールされたコンテナイメージをご提供しているため、パッチアップ デートごとに異なるタグ名が付けられ、製品本体の不具合が吸収されたコンテナイメージが提供されます。製品本体のパッチ アップデートの適用方法とは異なりますのでご注意ください。

 例)Amazon Linux2 環境に パッチアップデートなしのコンテナ製品を展開したイメージタグ名 amzn2\_10.0\_x64
 例)Amazon Linux2 環境に コンテナ製品の PatchUpdate01 を展開したイメージタグ名

例)Amazon Linux2 環境に コフテア製品の PatchUpdate01 を展開した1メージダク名 amzn2\_10.0\_x64\_pu01

#### 6. コンテナツールの準備

Amazon Linux2 に Docker をインストールします。 コマンド例)yum -y install docker

**#**yum -y install docker

バージョン確認)

#docker --version Docker version 25.0.5, build 5dc9bcc

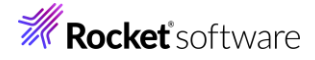

Docker デーモンを起動します。

コマンド例) systemctl start docker

#systemctl start docker

ブート時に自動起動するよう設定します。これは任意です。

コマンド例)systemctl enable docker

#### #systemctl enable docker

ステータスが稼働中であることを確認します。

コマンド例) systemctl status docker

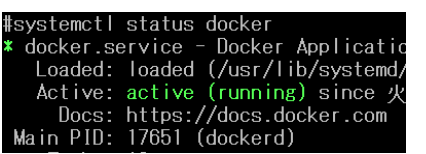

7. 製品ベースイメージの生成とライセンスの配置

CICS コンテナデモンストレーションのイメージを生成するために、まずは製品のベースイメージを生成します。これに伴いコンテナ用ライセンスの配置が必要になります。

- 入手済のコンテナ製品を任意のディレクトリへ配置して展開します。
   展開コマンド例)tar xvf entdev\_dockerfiles\_10.0\_amazon\_x64.tar
   #tar xvf entdev\_dockerfiles\_10.0\_amazon\_x64.tar
- 2) 製品のベースイメージを生成するための EntDev ディレクトリと, デモンストレーションイメージを生成するための Examples ディレクトリ、README ファイルが展開されます。

EntDev Examples README.html README.txt

3) 現時点でホストマシンに存在する コンテナイメージを確認します。

コマンド例)docker image ls

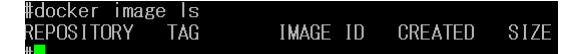

本チュートリアルで使用しているホストマシンにはイメージが存在していません。

4) コンテナ製品のライセンスを EntDev ディレクトリ内へ配置します。

| #ls                                              |              |                                            |
|--------------------------------------------------|--------------|--------------------------------------------|
| Dockerfile                                       | bld.env.amzn | dotnet_install.sh                          |
| Enterprise-Developer-Linux-Docker-Named-User.xml | bld.funcs    | license_install.sh                         |
| README-tree.md                                   | bld.pfuncs   | post_setup.sh                              |
| README-tree.png                                  | bld.sh       | prodver.env                                |
| README.html                                      | bld.sh.env   | setup entdev for docker 10.0 amazon x64.gz |
| README.t×t                                       | bld.variants |                                            |

コンテナ製品では、<u>ベースイメージを生成するシェルスクリプト(本チュートリアルでは bld.sh)と同じディレクトリに</u> <u>コンテナ用のライセンスを配置する必要があります。</u>

このディレクトリにコンテナ用ライセンスが配置されていない場合はエラーとなり、イメージの生成はできません。 エラーメッセージの例)

| #./bld.sh IacceptEULA                                                    |      |      |
|--------------------------------------------------------------------------|------|------|
| Using environment from bld.env.amzn                                      |      |      |
| Using 'docker buildx'                                                    |      |      |
| ./bld.sh: Sorry no license .xml file found.                              |      |      |
| - Expected Enterprise-Developer-Linux-Docker-Named-User.xml or another . | .×ml | file |

5) 製品のベースイメージを生成し、コンテナイメージを確認します。ここで指定している IacceptEULA オプションは 製品のエンドユーザー使用許諾契約(EULA)に同意することを示します。 IacceptEULA を指定しない場合、イメ ージは生成できません。その他のオプション指定に関しては製品マニュアルをご参照ください。

コマンド例)

./bld.sh IacceptEULA

| Completed - we have the following microfocu                                                                                                    | s/entdevhub imag                         | es                                        |                                       |
|----------------------------------------------------------------------------------------------------|------------------------------------------|-------------------------------------------|---------------------------------------|
| REPOSITORY:TAG<br>microfocus/entdevhub:amzn2_10.0_x64_login<br>microfocus/entdevhub:amzn2_10.0_x64                                             | IMAGE ID<br>OcbO3abOf652<br>2b4c72ce29bd | SIZE CREAT<br>1.75GB Less<br>1.73GB 24 se | ED<br>than a second ago<br>conds ago  |
| To use:<br>docker runrm -ti microfocus/entdevhul                                                                                               | b:amzn2_10.0_x64                         | _login                                    |                                       |
| 生成された 2つの1メーシか追加されている                                                                                                    | っことを唯認しま                                 | 9 o                                       |                                       |
| #docker image Is<br>REPOSITORY TAG<br>microfocus/entdevhub amzn2_10.0_x64_logi<br>microfocus/entdevhub amzn2_10.0_x64<br>追加された 2 つのベースイメージタグ名) | IMAGE ID<br>n Ocb03ab0f65<br>2b4c72ce29b | CREATED<br>2 45 seconds<br>d About a mir  | SIZE<br>ago 1.75GB<br>nute ago 1.73GB |

amzn2\_10.0\_x64\_login

amzn2\_10.0\_x64

#### 8. デモンストレーションイメージの生成

製品のベースイメージを展開したディレクトリに移動して CICS コンテナデモンストレーションイメージを生成します。

1) 複数のコンテナデモンストレーション用ディレクトリが含まれる Examples ディレクトリへ移動します。

| #1S                  |                       |                  |                      |    |
|----------------------|-----------------------|------------------|----------------------|----|
| Build_HelloWorld     | Build_NET8_HelloWorld | d Build_demo_ant | Build_demo_mfunit CI | CS |
| Build_JVM_Hello₩orld | Build_PLI_Hello\orld  | Build_demo_json  | Build_demo_mthread   |    |

2) CICS コンテナデモンストレーションが含まれる CICS ディレクトリへ移動します。

| #cd CICS           |             |              |            |                |              |              |     |
|--------------------|-------------|--------------|------------|----------------|--------------|--------------|-----|
| #ls                |             |              |            |                |              |              |     |
| Dockerfile         | README.html | bld.env.amzn | bld.pfuncs | bld.sh.env     | common_setup | prodver.env  | src |
| MSS64_combined.xml | README.txt  | bld.funcs    | bld.sh     | bld_package.sh | mssdata      | sample_setup |     |

**Rocket** software

- 3) CICS ディレクトリに含まれるファイルを確認します。このディレクトリに含まれている bld.sh を使用してデモンス トレーションイメージを生成します。
  - mssdata ディレクトリ CICS アプリケーションで使用する画面定義やデータ ファイルが含まれています。
  - ② src ディレクトリ CICS アプリケーションで使用するソースファイルが含まれています。
  - ③ bld.env.amzn, bld.sh.env, prodver.env ファイル
     コンテナイメージの構築に使用されるさまざまな環境変数を定義するファイルです。
  - ④ bld.funcs, bld.pfuncs ファイル
     bld.sh スクリプトで使用される関数の定義ファイルです。
  - ⑤ bld.sh ファイル イメージの生成プロセスを自動化するバッチファイルです。
  - ⑥ bld\_package.sh ファイル リビルドしてパッケージ化するシェルスクリプトです。
  - ⑦ Dockerfile ファイル
     Docker イメージを作成するための手順を記したファイルです。
  - ⑧ MSS64\_combined.xml ファイル
     CICS アプリケーションを稼働させるための Enterprise Server インスタンス定義を含むファイルです。
  - ⑨ README.html, READNE.txt ファイル イメージの生成方法に関する説明を含む HTML およびテキストのドキュメントのファイルです。
  - ⑩ sample\_setup ファイル Micro Focus<sup>™</sup> Directory Server (以降 MFDS と称す)を起動し、Enterprise Server インスタンスの 定義やアプリケーションを設定して、コンテナが終了するまでのコンソールログファイルを表示するスクリプトで す。
  - ① common\_setup

デフォルトセキュリティに関する設定ファイルです。

4) 現在、実行中および停止中のコンテナを確認します。

コマンド例)docker ps -a

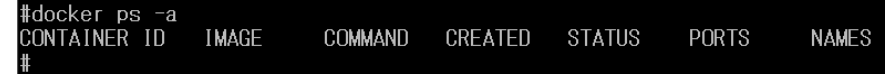

このホストマシンでは、実行中および停止中のコンテナは1つもないことが確認できます。

5) bld.sh を実行して CICS コンテナデモのイメージを生成します。コマンドのオプション指定に関しては製品マニュ アルをご参照ください。

コマンド例)./bld.sh

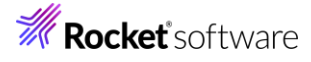

| _         |                                                            |                                                       |                            |                 |                               |
|-----------|------------------------------------------------------------|-------------------------------------------------------|----------------------------|-----------------|-------------------------------|
| Ima       | ge microfocus/ed-                                          | mss:amzn2_10.0_x64 create                             | d                          |                 |                               |
| Defa<br>l | ault User/Passwor<br>Jser<br>Password                      | d :<br>: SYSAD<br>: qB0jZSGj                          |                            |                 |                               |
| ۔<br>۱ ×۲ | To use:<br>docker run -<br>A4                              | -name acct -p 30086:10086                             | -p 30040-30050:30040-30050 | -р 7443:7443 -с | l microfocus/ed-mss:amzn2_10. |
| 0_~       | open http://<br>open http://<br>docker logs<br>docker kill | 'localhost:7443<br>'localhost:30086<br>-facct<br>acct |                            |                 |                               |

後述するデフォルトセキュリティに対するデフォルトユーザーと初期パスワードが表示されますので、メモ帳などに記録してください。

6) イメージを確認すると、レポジトリ名:microfocus/ed-mss が新しく生成されています。

| #docker image Is     |                      |              |              |        |
|----------------------|----------------------|--------------|--------------|--------|
| REPOSITORY           | TAG                  | IMAGE ID     | CREATED      | SIZE   |
| microfocus/ed-mss    | amzn2_10.0_x64       | 97a2f42f4bbd | 2 hours ago  | 1.74GB |
| microfocus/entdevhub | amzn2_10.0_x64_login | 0cb03ab0f652 | 22 hours ago | 1.75GB |
| microfocus/entdevhub | amzn2_10.0_x64_      | 2b4c72ce29bd | 22 hours ago | 1.73GB |

7) 生成時に表示されたメッセージを参考に docker コマンドを使用してコンテナを実行します。実行の際に name オプションを利用して、判別が容易な acct というコンテナ名(任意)を指定します。

コマンド例)

docker run --name acct -p 30086:10086 -p 30040-30050:30040-30050 -p 7443:7443 -d microfocus/ed-mss:amzn2\_10.0\_x64 #docker run --name acct -p 30086:10086 -p 30040-30050:30040-30050 -p 7443:7443 -d microfocus/ed-mss:amzn2\_10.0\_x64 c0c9aca6ff02eeda8ca09d3b29527f2bfaeb7006de9ed3115ef1dcb59a63f769

コンテナの終了と共にコンテナを削除するよう、開始時に指定できる --rm オプションがありますが、本チュートリアルでは一連の操作を実施する目的でこのオプションは指定していません。

8) 実行または停止中のコンテナを確認すると起動したコンテナが実行中であることを確認できます。 コマンド例)docker ps -a

| #docker ps −a<br>CONTAINER ID | IMAGE                                     |
|-------------------------------|-------------------------------------------|
| c0c9aca6ff02                  | NAMES<br>microfocus/ed-mss:amzn2_10.0_x64 |

#### 9. コンテナ内の確認

実行したコンテナ内のアプリケーションを確認します。

コンテナ名を指定してコンテナ内へ入り、対話的に内容を確認します。
 コマンド例)

docker exec -it acct bash

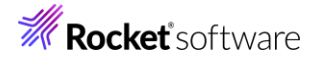

#docker exec -it acct bash [esadm@cOc9aca6ffO2 ~]\$

コンテナ内に esadm ユーザーで入りました。

2) MSS ディレクトへ移動して内容を確認します。

| [esadm@c0c9aca6ff02 | ~]\$ cd MSS            |
|---------------------|------------------------|
| esadm@c0c9aca6ff02  | MSS]\$ Is              |
| ESJCL icl IMSBATCH  | ICI chil cny loadlib64 |

JCL, IMS で使用する JCL が 2 本と、ソース類を格納しているディレクトリ、実行可能ファイルを格納しているディレクトリが存在しています。

3) MSS ディレクトリ配下の loadlib64 ディレクトリに実行可能ファイルがあるか確認します。

| [esadm@cOc | 9aca6ff02 № | ISS]\$ cd load! | ib64        |             |             |             |             |
|------------|-------------|-----------------|-------------|-------------|-------------|-------------|-------------|
| [esadm@cOc | 9aca6ff02   | oadlib64]\$ Is  | 3           |             |             |             |             |
| ACCT00.so  | ACCT02.so   | ACCT04.so       | DEMOO01B.so | DEMO006L.so | JCLCREAT.so | RGHTJUST.so | TEST002T.so |
| ACCT01 so  | ACCT03 so   | CDLIDEMO so     | DEMONNIT so | EXECDEMO so | JCLREAD SO  | TESTOOIT so |             |

CICS, JCL, IMS で使用するソースがコンパイルされ、実行可能ファイルが存在しています。

4) /home/esadm/mssdata/mod ディレクトリに MOD ファイルがあるか確認します。

[esadm@cOc9aca6ffO2 MSS]\$ cd /home/esadm/mssdata/mod [esadm@cOc9aca6ffO2 mod]\$ Is ACCTSET.MOD

画面定義である BMS ファイルがコンパイルされ、MOD ファイルが存在しています。

- 5) /home/esadm/mssdata ディレクトリには JES で使用するカタログファイル類が配置されています。 [esadm@c0c9aca6ff02 mssdata]\$ Is SPLDSN.dat SPLJNO.dat SPLJOB.dat SPLMSG.dat One catalog.dat date 100 mstored 110 mcg pot pst system
- 6) 実行させる Enterprise Server インスタンスに関連する console.log などは /var/mfcobol/es/MSS64/ にあり、内容を表示すると、正常に MSS64 インスタンスが開始されたことが確 認できます。

| Lesadm@cuc9acabttuz_MS5b4j&_is                                                                          |                                 |
|----------------------------------------------------------------------------------------------------|---------------------------------|
| IMSDB.TLOG IMSMESGO.dat MFCASCD.Ick TXTDNR TXTSNR cascd.Ick <mark>console.log</mark> gcf.bin log.html s | tdout tscLog0000001-0000002.log |
| IMSDBC.DAT LOGTSTDQ.dat MSS64.env TXTDRC TXTSRC cascsf.dat cwi-user-certs log-1.html rcf.bin t          | scLog0000001-00000001.log       |
| [esadm@c0c9aca6ff02 MSS64]\$ cat console.log                                                            |                                 |
| 240911 05163745 CASCD01001 ES Threaded Daemon Initialized (Ver CAS 9.0.00) process-id                   | = 137 (05:16:37.39) 05:16:37    |
| 240911 05163745 CASCD00991 ES Build Tag: ED10.0/20240607 05:16:37                                       |                                 |
| 240911 05163745 CASCD00281 Console Daemon running with effective user ID = 01010 05:16                  | 3:37                            |
| 240911 05163839 CASCD01201 Server manager created for ES MSS64, process-id = 141 05:16                  | 1:38                            |

7) CICS で使用するリソース定義ファイルは /home/esadm/mssdata/system にあります。

[esadm@c0c9aca6ff02 MSS64]\$ Is /home/esadm/mssdata/system dfhdrdat

8) 他のディレクトリ内も確認後、コンテナから抜けてホスト OS へ戻ります。

コマンド例)exit

[esadm@cOc9aca6ff02 MSS64]\$ exit exit

## **Rocket** software

#### **10.Enterprise Server** インスタンスの確認

Web ブラウザからコンテナ内で起動している Enterprise Server Common Web Administration (以降 ESCWA)を表示します。デモンストレーション環境には SHIFT JIS ロケールが設定されていないため、実行するアプ リケーションは英語表記となることをご了承ください。

1) ホストマシンのホスト名または IP アドレスとコンテナイメージ生成時に指定している 30086 番ポートを指定して ESCWA にアクセスします。アクセスできない場合はホストマシンのファイアウォール設定をご確認ください。 例)http://XXX.XXX.XXX.XX:30086

デフォルトでは、製品が提供する VSAM 外部セキュリティマネージャー(ESM)モジュールによるセキュリティが有 効になっており、すべての処理において実行ユーザーの認証が行われます。

次のコマンドを実行して、デフォルトユーザーと初期パスワードを取得します。 mfsecretsadmin read microfocus/temp/admin

コマンドによりこの設定を無効にすることもできます。

ユーザー権限によっては実行を拒否されることがあり、この場合は ESCWA にログオン後、ESCWA に設定され ているセキュリティ設定を確認、または関連するリソースをメンテナンスしてください。

| ES 管理   ダッシュボード                 | ネイティブ メインフレーム <b>セキュリティ</b>                                                                                                    | ES                                                        | 管理 ダッシュボード オ                                                                                                    | RAFAT RADOULA <b>EFAUR</b> A                       | e de la companya de la companya de la companya de la companya de la companya de la companya de la companya de l |       |
|---------------------------------|----------------------------------------------------------------------------------------------------|-----------------------------------------------------------|----------------------------------------------------------------------------------------------------|----------------------------------------------------|----------------------------------------------------------------------------------------------------|-------|
| セキュリティナビゲーション ^  ④ セキュリティ マネージャ | ユーザー オプション 🔷 * 新潟作成                                                                                                    |                                                           | ユリティナビゲーション へ<br>● ゼネユリティマネージャ<br>参 ESCWADIRS<br>~ 音 VAVM EBM                                                                                                    | リソースオプション * クラスのあう<br>Common Web Administration 34 | ασηλ.<br># <u>β</u> υλλα, Παγγι-                                                                                |       |
| <ul> <li></li></ul>             | ▼ アカウントID<br>▼ 名前                                                                                                    | ♥ 説明                                                      | 名 ユーザー<br>務 グループ<br>島 リソース<br>名。ロール                                                                                                    | DIN Q<br>Class for controlling access to reso      | sunces through the Cennon Neb Administration Server                                                             |       |
| 怒 グループ<br>島 リソース<br>名 ロール       | ア_ アカ_ 名前         デフォルトグループ           名         A. CICSUSER         ALLUSER           0         CONSUMER         ALLUSER                                                  | 説明 アクション<br>Default CICS クロ<br>ン                          | ② 構成レポート<br>ユリディ リソースナビダーショ<br>、                                                                                                    | リソース リスト * リソ スのモスか                                | 4                                                                                                    |       |
| ③ 構成レポート                        | A         IMSUSER         ALLUSER           A         JESUSER         ALLUSER           B         PLIPISUR         OPERATOR           B         OPERATOR         DELEVENT | Default IMS 2 10<br>Default JCL 2 10<br>CICS User fo 2 10 | Addision Addision Add | ▼ 48)<br>フ. 3日                                     | マ ACL<br>純常 ACL                                                                                                 | アクション |
|                                 | A         SAFU         DEVGROP           Å         SAFUINS         IVPGRP           Å         SYSAD         SYSADM                                                        | ES IMS User 2 10<br>Administrato 2 10                     | Administration  Communications  Communications  Configuration                                                                                                    | Communications Server Log     Configuration        | Allow acce. ALLOW #DSAdmin GROUP:reed<br>Allow acce. ALLOW *trodALLOW:DSAdmin GROUP:update,add,delete           | 0 B   |
|                                 |                                                                                                    |                                                           | 양 Control<br>양 ESCWA Configuration<br>양 Kits Donfiguration<br>양 Lagon                                                                                                    | Control     COCWA Configuration                    | Allow contr. ALLOW HDEAdmin GROUP execute Now acce. ALLOW *read ALLOW #DEAdmin GROUP undersadd dwiete           | 0 B   |
| 辛油は割ロマート                        | マルなご会昭ノださい                                                                                                    |                                                           | MFDS Configuration     Managed Access                                                                                                    | C KBs Configuration                                | Allow acce. ALLOW freedALLOW EDSAdmin GROUP update, add, delete                                                 | 0 B   |

| 計細は聚品/―ユ/ルをこ奓照くにさい。

ブラウザが立ち上がり ESCWA が表示され、ユーザー認証を求められます。 セキュリティ確保のために初期パスワードを変更してログオンします。

初期パスワードに半角英小文字が含まれている場合には、CICS サインオン時に TN3270 エミュレータから入力す る半角英大文字と、半角英小文字を含む初期パスワードが不一致となり、サインオンできません。 これを回避するために、新パスワードの英字はすべて大文字で入力してください。 良い新パスワードの例) SYSAD123 悪い新パスワードの例) sysad123

[パスワード変更] をクリックし、前項でメモしたデフォルトユーザーと初期パスワード、新しいパスワードを入力して [サブミット] をクリックします。

変更後のパスワードはご自身の責任で管理してください。 パスワード変更後、画面がタイムアウトした場合は新しいパスワードを使用してログオンしてください。

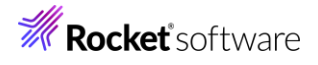

| Enterprise Server<br>Common Web<br>Administration                                      | ES<br>Enterprise Server<br>Common Web<br>Administration |
|----------------------------------------------------------------------------------------|---------------------------------------------------------|
| Micro Pocus Enterprise Serverでは、インストール線に基本<br>約なせたユリザイ機能がデフォルトで教的になっていま<br>す。<br>評評信意識 | ユーザー名<br>SYSAD                                          |
| 1-7-8                                                                                  | /27-K                                                   |
| 4-05/                                                                                  | 新しんりにカラード* ノにカラードの雑誌*                                   |
| バスワード変更 ログオン・<br>認知情報は、次のヤキュリティ マネージャを使用                                               | キャンセル サブミット                                             |
| して検証されます: VSAM ESM                                                                     | 認証情報は、次のゼギュリティ マネージャを使<br>→ して検証されます: VSAM ESM          |

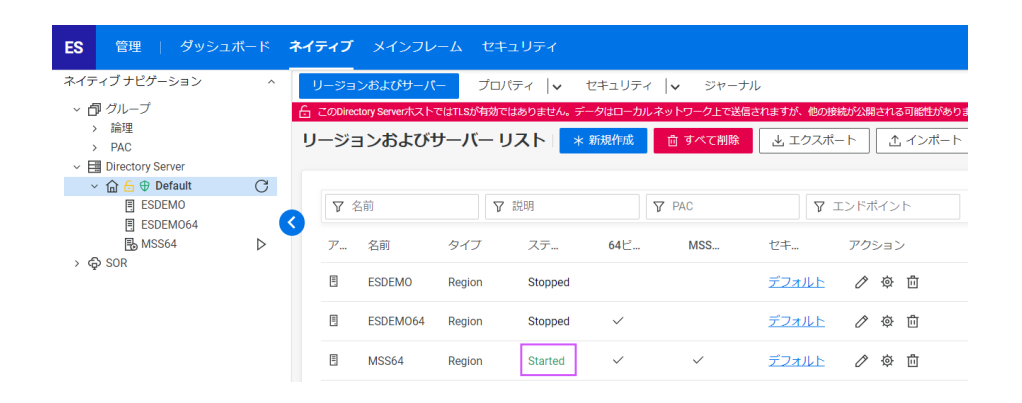

実行対象となる MSS64 インスタンスが開始状態であることが確認できます。

 ESCWA は Micro Focus<sup>™</sup> Directory Server(以降 MFDS)のポートへ接続して、登録されている Enterprise Server インスタンスを管理する画面です。初期表示時、コンテナ内の MFDS ポートが 86 に指定 してある場合は 30090 へ変更して登録されているインスタンスが表示されることを確認してください。 Dockerfile 内の記述)

ENV CCITCP2\_PORT=30090 Directory Server
 Server
 Server
 Server
 Server
 Server
 Server
 Server
 Server
 Server
 Server
 Server
 Server
 Server
 Server
 Server
 Server
 Server
 Server
 Server
 Server
 Server
 Server
 Server
 Server
 Server
 Server
 Server
 Server
 Server
 Server
 Server
 Server
 Server
 Server
 Server
 Server
 Server
 Server
 Server
 Server
 Server
 Server
 Server
 Server
 Server
 Server
 Server
 Server
 Server
 Server
 Server
 Server
 Server
 Server
 Server
 Server
 Server
 Server
 Server
 Server
 Server
 Server
 Server
 Server
 Server
 Server
 Server
 Server
 Server
 Server
 Server
 Server
 Server
 Server
 Server
 Server
 Server
 Server
 Server
 Server
 Server
 Server
 Server
 Server
 Server
 Server
 Server
 Server
 Server
 Server
 Server
 Server
 Server
 Server
 Server
 Server
 Server
 Server
 Server
 Server
 Server
 Server
 Server
 Server
 Server
 Server
 Server
 Server
 Server
 Server
 Server
 Server
 Server
 Server
 Server
 Server
 Server
 Server
 Server
 Server
 Server
 Server
 Server
 Server
 Server
 Server
 Server
 Server
 Server
 Server
 Server
 Server
 Server
 Server
 Server
 Server
 Server
 Server
 Server
 Server
 Server
 Server
 Server
 Server
 Server
 Server
 Server
 Server
 Server
 Server
 Server
 Server
 Server
 Server
 Server
 Server
 Server
 Server
 Server
 Server
 Server
 Server
 Server
 Server
 Server
 Server
 Server
 Server
 Server
 Server
 Server
 Server
 Server
 Server
 Server
 Server
 Server
 Server
 Server
 Server
 Server
 Server
 Server
 Serv С ♡ 名前 ♡ 説明 状態~ ポートマ バー ホスト~ ESDEMO 🏼 表示列 🗸 ESDEM064 B MSS64 ⊳ 名前 状態 ホスト ボート 説明 *T*... > 🕀 SOR 30090 Default 接続済み 127.0.0.1 Configured by sample setup

3) CICS 環境の設定値を確認します。

前述で確認したディレクトリに存在する実行可能ファイルや MOD ファイル、リソース定義ファイルを利用していることがわかります。

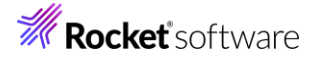

| icsの構成   C 適用                        |                                        |
|--------------------------------------|----------------------------------------|
| システム初期化テーブル (SIT) 🖇<br>DEMOSIT       | リソース定義ファイルパス 🛿<br>SBASE/mssdata/system |
| トランザクションパス 🛿<br>\$BASE/MSS/loadlib64 |                                        |
| ファイルパス Q<br>\$BASE/mssdata/data      |                                        |
| マップパス Q<br>\$BASE/mssdata/mod        |                                        |
| □ EZASOCKET サポート 🖓                   |                                        |

\$BASE は CICS ディレクトリの Dockerfile に記述された環境変数を指しています。

Dockerfile 内の記述)

#### ENV BASE=/home/esadm

4) JES 環境の設定値を確認します。

前述で確認したディレクトリに存在する実行可能ファイルやカタログファイルを利用していることがわかります。

| ESの構成   C 道用                               |                   |                                           |
|--------------------------------------------|-------------------|-------------------------------------------|
| JES プログラムパス 🖇<br>\$BASE/MSS/loadlib64      | /                 | システム カタログ 🖗<br>\$BASE/mssdata/catalog.dat |
| データセットの省略時ロケーショ<br>\$BASE/mssdata/data<br> | >                 | システム プロシージャ ライブラリ 🎙                       |
| Fileshare 構成ロケーション 🖗                       | /                 |                                           |
| イニシエータ   ご *新                              | 規作成               |                                           |
| 名前∨ クラス∨<br>名前 クラス                         | 説明〜               |                                           |
| <i>₿</i> ав ав                             | test initiator of |                                           |

5) IMS 環境の設定値を確認します。

| MS一般                                         |                                         | アプリケーション                             |    |         |       |        |
|----------------------------------------------|-----------------------------------------|--------------------------------------|----|---------|-------|--------|
| デフォルトコードセット 🎗                                |                                         | アプリケーションパス Q<br>\$BASE/MSS/loadlib64 |    |         |       |        |
|                                              | _                                       |                                      | ×" | / セージ処理 | 瞿領域 C | * 新規作成 |
| ACB ファイルティレクトリマ<br>\$BASE/mssdata/imsloadlib | DB一般<br>_                               | ☑ 末尾スペース 🛛                           |    | 名前~     | クラス〜  | 説明〜    |
| GEN ファイルディレクトリ 🛛                             | データベースパス Q<br>\$BASE/mssdata/imsloadlib | MFS パス Q                             |    | 名前      | クラス   | 説明     |
| \$BASE/mssdata/imsloadlib                    |                                         | \$DASE/MSSGaCa/1MS10ad11D            |    | IMSMPF  | 1     |        |

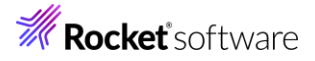

| [esadm@cOc9aca6 | ff02 ~]\$ Is mssd | lata/imsloadlib |                |              |              |              |              |              |              |
|-----------------|-------------------|-----------------|----------------|--------------|--------------|--------------|--------------|--------------|--------------|
| OC7FPRINT2.DOF  | 427FTEST02.DOF    | 427FtEST01.DIF  | 477FdEM090.DIF | DEMO03DD.ACB | DLIDEMO.MOD  | INTEST01.MID | OTDEM092.MOD | PSBGEN3.DAT  | TEST013D.DAT |
| 427FDEM090.DOF  | 427FTEST03.DOF    | 427FtEST02.DIF  | 477FdEMO91.DIF | DEMO03DD.DAT | IMSGEN2.DAT  | INTEST02.MID | OTTESTO0.MOD | TEST00.MFSX  | TEST01DD.ACB |
| 427FDEMO91.DOF  | 427FdEM090.DIF    | 427FtEST03.DIF  | 477FdEMO92.DIF | DEMOO3DD.DBU | INDEM090.MID | INTEST03.MID | OTTEST01.MOD | TEST001T.ACB | TEST01DD.DAT |
| 427FDEM092.DOF  | 427FdEMO91.DIF    | 477FDEM090.DOF  | DBDGEN2.DAT    | DEMO90.MFSX  | INDEMO91.MID | OPRINT92.MOD | OTTEST02.MOD | TEST002T.ACB | TEST02.MFSX  |
| 427FTEST00.DOF  | 427FdEM092.DIF    | 477FDEM091.DOF  | DBDGEN2F.DAT   | DEMO91.MFSX  | INDEM092.MID | OTDEMO90.MOD | OTTEST03.MOD | TEST01.MFSX  | TEST03.MFSX  |
| 427ETEST01_DOE  | 427E+ESTOO DIE    | 477EDEM092 DOE  | DEMONNIT ACB   | DEMO92 MESX  | INTESTOO MID | OTDEMO91 MOD | PRINT MESX   | TEST012D DAT | TRANCODE TXT |

6) TN3270 エミュレータから接続する TN3270 リスナーと JCL のサブミットを受け付ける Web Services and J2EE リスナーのポート番号を確認します。

| ネイティブ リスナー ナビゲーション ^                 |                       |              |
|--------------------------------------|-----------------------|--------------|
| 通信サーバーの新規作成                          | ▼ 名前                  | ♀ エンドポイントの設定 |
| ◇ 目 通信プロセス1                          | Ⅲ 表示列 ✔               |              |
| ₽ <sup>1</sup> Web Services and J2EE |                       |              |
| <b>g</b> rੰ≩ Web                     | ア 名前                  | エンドボイントの設定   |
| <b>#</b> <sup>4</sup> TN3270         | <i></i>               |              |
|                                      | Web Services and J2EE | tcp:*:30041  |
|                                      | s'î Web               | tcp:*:30042  |
|                                      | <b>≓″</b> TN3270      | tcp:*:30040  |

TN3270 リスナーポート:30040

Web Services and J2EE リスナーポート:30041

#### 11. ホストマシン、コンテナ間のリソース共有

コンテナ技術を利用したホストマシンやコンテナ間のリソース共有の方法は複数ありますが、後述する CICS の実行では マウントを使用せずコンテナを利用し、JCL, IMS の実行ではホストマシンのディレクトリを指定するバインドマウントを利 用してリソースを共有します。コンテナコマンドに関してはコンテナ技術のマニュアルをご参照ください。

コンテナ名を指定してコンテナ内へ入ります。
 コマンド例)

docker exec -it acct bash

2) コンテナ内にホストマシンからバインドマウントするディレクトリを作成します。

コマンド例)mkdir jclshare

作成したパス)/home/esadm/jclshare

[esadm@cOc9aca6ff02 ~]\$ mkdir jclshare [esadm@cOc9aca6ff02 ~]\$ ls MSS.tar.gz MSS64\_combined.xml MSS64\_grps.log MSS64\_sit.log MSS64\_stul.log bin jclshare mssdata

3) コンテナから抜けてホスト OS へ戻ります。 コマンド例)exit

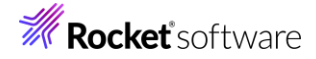

#### 12.CICS の実行

TN3270 エミュレータを使用して、前述で確認したリスナー番号へ接続します。 例)XXX.XXX.XXX.XXX:30040

1) CICS サインオン画面が表示されますので、[USERID]へ SYSAD を、 [PASSWORD]へは、デフォルトセキュリ ティが有効な場合は前項で指定したパスワードを、無効の場合は SYSAD を入力して実行キーを押します。

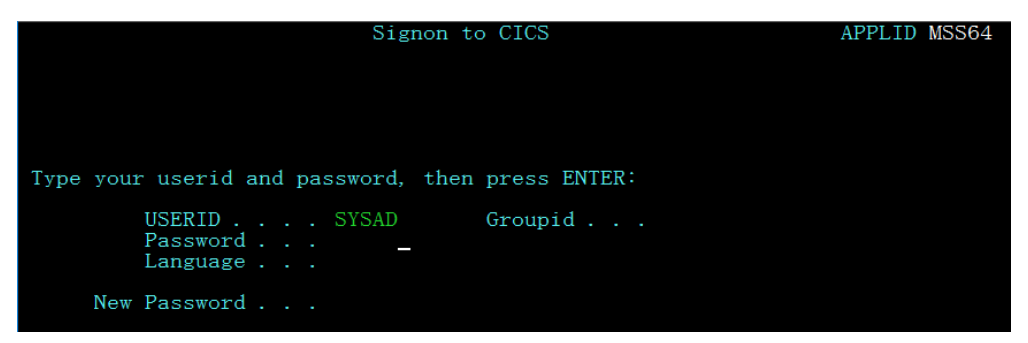

2) CICS ヘログインが成功したメッセージが表示されます。

12I Signon complete at A000, for user SYSAD. Local security is disabled

- 3) 画面をクリアして CICS トランザクションである ACCT を入力して Enter を押下します。 ACCT
- 4) メニュー画面が表示されたら、REQUEST TYPE に D を、ACCOUNT に 11111 を入力して Enter を押下 します。

| ACCOUNT FILE: MENU  |                                                       |                  |
|---------------------|-------------------------------------------------------|------------------|
| TO SEARCH BY NAME,  | ENTER:                                                | ONLY SURNAME     |
| SURNAME:            | FIRST NAME:                                           | MAY BE PARTIAL.  |
| FOR INDIVIDUAL RECO | RDS, ENTER:                                           | DRINTER REGULTER |
| REQUEST TYPE: D     | ACCOUNT: 11111 PRINTER: _                             | ONLY FOR PRINT   |
| REQUEST TYPES:      | $ \begin{array}{llllllllllllllllllllllllllllllllllll$ |                  |
| THEN PRESS "ENTER"  | -OR- PRESS "CLEAR" TO EXIT                            | 7                |

5) データファイルを読み込み、11111 に該当するデータ内容が表示されます。

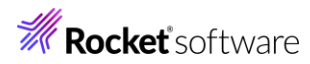

| ACCOUNT FILE: RECORD DISPLAY           |            |                                 |              |        |  |  |  |  |
|----------------------------------------|------------|---------------------------------|--------------|--------|--|--|--|--|
| ACCOUNT NO: 11111                      | SURNAME:   | WALL                            | MT · V TITLE | • MTD  |  |  |  |  |
| TELEPHONE: 01688 123                   | ADDRESS:   | JOHN<br>23 ROSE DRIVE<br>EASTON | MI·Y IIILE   | • MR   |  |  |  |  |
| OTHERS WHO MAY CHARGE:                 |            |                                 |              |        |  |  |  |  |
|                                        |            |                                 |              |        |  |  |  |  |
| NO. CARDS ISSUED: 2                    | DATE ISSUE | D: 12 12 11                     | REASON: S    |        |  |  |  |  |
| CARD CODE: 1                           | AFFROVED D | 1· H10                          | SPECIAL CODE | 5. A   |  |  |  |  |
| ACCOUNT STATUS: N                      | CHARGE LIM | IT: 1000.00                     |              |        |  |  |  |  |
| HISTORY: BALANCE                       | BILLED     | AMOUNT                          | PAID         | AMOUNT |  |  |  |  |
| 0.00                                   | 00/00/00   | 0.00                            | 00/00/00     | 0.00   |  |  |  |  |
| 0.00                                   | 00/00/00   | 0.00                            | 00/00/00     | 0.00   |  |  |  |  |
| 0.00                                   | 00/00/00   | 0.00                            | 00/00/00     | 0.00   |  |  |  |  |
| PRESS "CLEAR" OR "ENTER" WHEN FINISHED |            |                                 |              |        |  |  |  |  |

- 6) コンテナ内のポートへのアクセス確認が完了しましたので、エミュレータからの接続を切断します。
- フンテナを一旦停止します。
   コマンド例)docker stop acct
- 3) コンテナを一旦除去します。
   コマンド例)docker rm acct

#### 13.JCL の実行

コンテナ内から JCL をサブミットすることはできますが、ここではホストマシンのディレクトリとコンテナ内のディレクト リを共有するバインドマウントを利用してホストマシンから JCL を実行してみます。

- ホストマシンにマウント対象のディレクトリを作成します。
   コマンド例)mkdir shareJCL
   パスの例)/home/tarot/mf/shareJCL
- ホストマシンに展開した製品ベースの Examples ディレクトリ配下の CICS/src/MSS から 2 つの JCL を作成したディレクトリヘコピーします。
   コマンド例)
   cp \*.jcl \*.JCL /home/tarot/mf/shareJCL
- 3) ホストマシンの /home/tarot/mf/shareJCL をコンテナ内の /home/esadm/jclshare ヘマウントし、コン テナ名を jcldemo としてコンテナを再度起動します。 コンテナ起動コマンド例)1行で入力してください。 docker run --name jcldemo -v/home/tarot/mf/container/shareJCL:/home/esadm/jclshare:z -p 30086:10086 -p 30040-30050:30040-30050 -p 7443:7443 -d microfocus/ed-mss:amzn2\_10.0\_x64
- コンテナへ入り、JCL が共有できていることを確認します。
   コマンド例)docker exec -it jcldemo bash
   確認コマンド)ls /home/esadm/jclshare

[esadm@640b074e71ff ~]\$ Is /home/esadm/jclshare ESJCL.jcl IMSBATCH.JCL

5) コンテナから抜けてホスト OS へ戻ります。 コマンド例)exit

## **Rocket** software

6) ホストマシンから、共有している JCL を確認した Web Services and J2EE リスナーポートに向けて実行します。

実行権限のある SYSAD ユーザーで実行しますが、acct コンテナは削除したため、指定するパスワードは初期パ スワードもしくは acct 同様にログオン時に変更し、そのパスワードを指定します。本シュートリアルではパスワード を SYSAD に変更して実行しています。

cassub -j/home/tarot/mf/shareJCL/ESJCL.jcl -stcp:<ホストマシンの IP アドレス>:30041 -uSYSAD -pSYSAD

| ‡cassub −j, | /home/tarc | ot/mf/shar | eJCL       | /ESJCL.jcl  | -stcp: <u>1</u> 92. | 168.     | :30041    | -uSYSAE | ) -pSYSAD |
|-------------|------------|------------|------------|-------------|---------------------|----------|-----------|---------|-----------|
|             |            |            |            |             | <i></i>             |          |           | `       |           |
| JCLCM01871  | J0001000   | JCLTEST    | <b>JOB</b> | SUBMITTED   | (JOBNAME=           | JCLTEST, | JOBNUM=00 | 01000)  | 00:39:33  |
| JCLCM0180I  | J0001000   | JCLTEST    | Job        | ready for e | execution.          | 00:39:3  | 33        |         |           |

9) ESCWA の JES スプール機能から実行結果を確認します。

| ネイティブ ナビゲーション                                                                                                 | ^                | 一般 ~  | モニター  、 | 🗸 cics 🗸 | JES 🗸       | IMS 🗸  |       |
|----------------------------------------------------------------------------------------------------|------------------|-------|---------|----------|-------------|--------|-------|
| <ul> <li>         ・ 「・・・・・・・・・・・・・・・・・・・・・・・・・・・</li></ul>                                                    |                  | スプール  | Q       | 8 7-119  | <b>山</b> 削除 |        |       |
| <ul> <li>&gt; PAC</li> <li>&gt; I Directory Server</li> <li>&gt; I G G ⊕ Default</li> <li>□ ESDEMO</li> </ul> |                  | « < > | ページ: 1  | 100 件    |             |        |       |
| E ESDEMO64                                                                                                    |                  | < ▼ 名 | 前       | 🛛 🍸 ジョブ  | D           | ▼ ユーザー | 条件コード |
| B MSS64                                                                                                    | $\triangleright$ |       |         |          |             |        |       |
| › 🖨 SOR                                                                                                    |                  |       | ア 名前    | ジョ       | クラス         | ユーザー   | 条件コード |
|                                                                                                    |                  |       | JCLTEST | J0001000 | В           | SYSAD  | 0000  |

指定した SYSAD ユーザーで実行され、条件コードがゼロであることから、jcldemo コンテナに向けて実行した JCL が正常に終了したことがわかります。各スプール内容もご確認ください。

#### 14.IMS の実行

このコンテナイメージには IMS 実行環境が構築されています。MFS 画面を利用したオンライン処理と、JCL を利用したバッチ処理を稼働中の jcldemo コンテナを使用して実行します。

1) CICS と同様に TN3270 リスナーポートへ接続すると、ログイン画面が表示されますので、USERID と Password に SYSAD を入力して Enter を押下します。

| Signon to CICS                                   | APPLID MSS64 |
|--------------------------------------------------|--------------|
|                                                  |              |
|                                                  |              |
| Type your userid and password, then press ENTER: |              |
| USERID SYSAD Groupid<br>Password<br>Language     |              |
| New Password                                     |              |

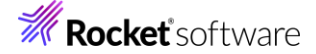

2) CICS ヘログインが成功したメッセージが表示されます。

<u>C</u>ASSE0012I Signon complete at A000, for user SYSAD. Local security is disabled 22:15:26

3) 画面をクリアして IMS に切り替えます。

コマンド)/IMS

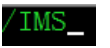

IMS チュートリアルでも使用した MFDEMO トランザクションを実行すると、英語版の画面が表示されます。
 コマンド)MFDEMO(最後に空白が1文字あります)

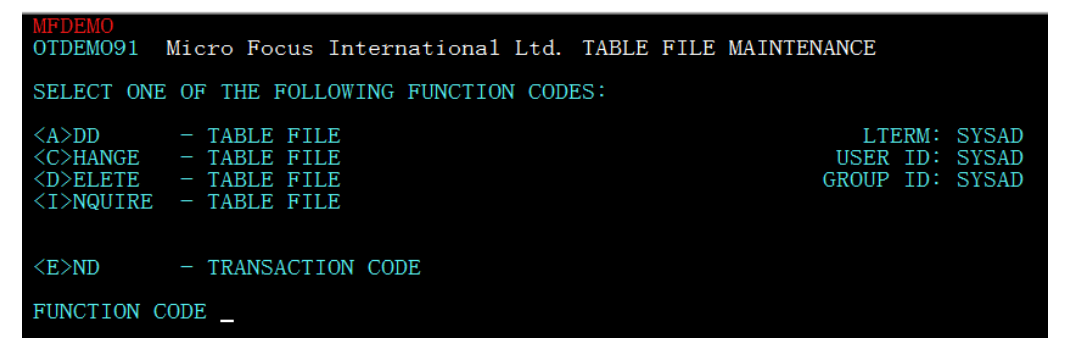

コンテナ内の IMS オンライン処理の正常実行が確認できました。エミュレータを切断します。

5) 次に、前項で設定したホストマシンとコンテナで共有している IMSBATCH.JCL の内容を確認してみます。

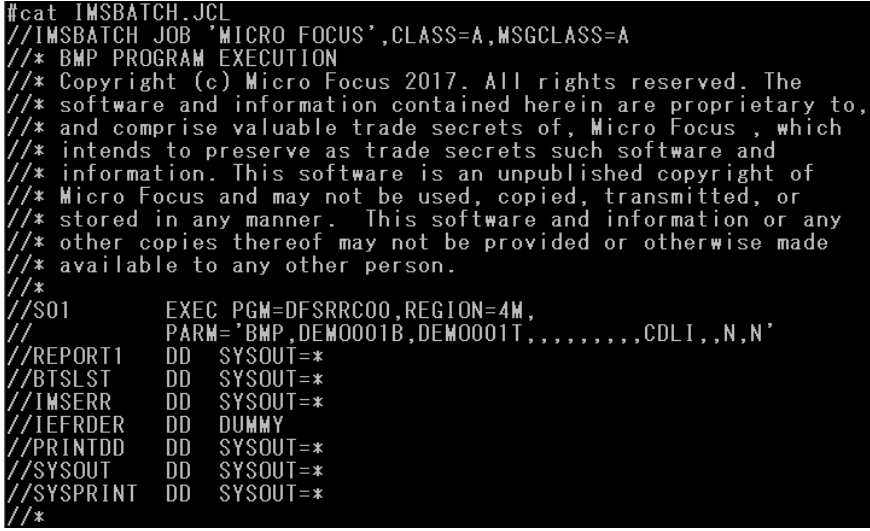

6) IMSBATCH.JCL を実行権限のある SYSAD ユーザーで実行します。前述の JCL と同様に、コンテナ内で設定 している Web Services and J2EE リスナーポートに向けて実行します。

cassub -j/home/tarot/mf/shareJCL/IMSBATCH.JCL -stcp:<ホストマシンの IP アドレス>:30041 -uSYSAD -pSYSAD

#cassub -j/home/tarot/mf/shareJCL/IMSBATCH.JCL -stcp:192.168.

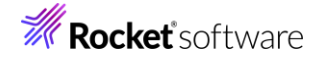

7) ESCWA の JES スプール機能から実行結果を確認します。

| ネイティブ ナビゲーション                                                                                   | ^                | 一点      | 段 🖌          | ÷        | <b>~</b>           | cics 🗸 🗸       | JES 🗸 IN | 1S 🗸   |       |       |
|-------------------------------------------------------------------------------------------------|------------------|---------|--------------|----------|--------------------|----------------|----------|--------|-------|-------|
| <ul> <li>         ・ 「・ ・ ジープ         ・ 論理         ・ PAC         ・         ・         ・</li></ul> |                  | גד<br>« | ע—יע<br>< >  | 0<br>∧−: | 、<br>リスト<br>ッ: 1 1 | マ フィルタ<br>00 件 | 前除       |        |       |       |
| ESDEMO                                                                                          |                  | 3       | רא ק<br>או ק | S        | ×                  | ▼ ジョブID        |          | マ ユーザー |       | 条件コート |
| B MSS64                                                                                         | $\triangleright$ |         |              |          |                    |                |          |        |       |       |
| > 🛱 SOR                                                                                         |                  |         |              | ア        | 名前                 | ジョ             | クラス      | ユーザー   | 条件コート | *     |
|                                                                                                 |                  |         |              | Ð        | IMSBATCH           | J0001001       | А        | SYSAD  | 0000  |       |

指定した SYSAD ユーザーで実行され、条件コードがゼロであることから、正常に終了しています。 各スプール内容もご確認ください。

#### 15.コンテナの停止と削除

使用したコンテナの停止と削除を実施します。

- 稼働しているコンテナ名を指定して停止します。
   コマンド例) docker stop jcldemo
- 停止したコンテナを除去します。
   コマンド例)docker rm jcldemo
- 3) 現在、実行中および停止中のコンテナを確認します。

コマンド例)docker ps -a

| #docker ps −a |       |         |         |        |       |       |
|---------------|-------|---------|---------|--------|-------|-------|
| CONTAINER ID  | IMAGE | COMMAND | CREATED | STATUS | PORTS | NAMES |
| #             |       |         |         |        |       |       |

コンテナが除去され、ホストマシンに存在するコンテナはゼロになりました。

#### 16.まとめ

ホストマシンのプロセスとして稼働するコンテナは、環境作成や稼働において非常に軽やかに実行できることをご体験いただけたと思います。本チュートリアルではデモンストレーションイメージを生成しましたが、コンテナ製品のベースイメージからご自身のコンテナイメージを生成し、ホストマシンのアプリケーションをコンテナ内にコピー、またはホストマシンのディレクトリをコンテナ内にマウントして使用することや、ロケールに SHIFT\_JIS<sup>1</sup>を追加して日本語環境を構築することもできます。

また、Enterprise Developer の異なるバージョンでアプリケーションをテストしたい場合にも、各バージョンのイメージか らご自身のコンテナイメージを生成し、現行稼働しているアプリケーションを連携させることで容易に環境を構築して実施する ことが可能になり、開発工数の削減も期待することができます。

Enterprise Developer は、長年蓄積されたビジネスロジックを持つ COBOL, PL/I アプリケーションを現代的な技術に 適用させるシステム環境をご提供しています。例えば、COBOL アプリケーションをコンテナ内で稼働させ、他システムとの連 携を行うなど、リホストに留まることなく将来を見据えた段階的なシステムの刷新計画においてお役立ていただければと存じ ます。

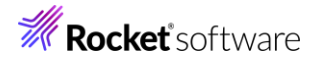

#### 17.免責事項

本チュートリアルの例題ソースコードは機能説明を目的としたサンプルであり、無謬性を保証するものではありません。例題ソ ースコードは弊社に断りなくご利用いただけますが、本チュートリアルに関わる全てを対象として、二次的著作物に引用する場 合は著作権法の精神に基づき適切な扱いを行ってください。

本チュートリアルで学習した技術の詳細については製品マニュアルをご参照ください。

<sup>1</sup> OS のサポート情報をご確認ください